# Office 365

Kostenloses Office 365 <u>ohne und mit</u> Student Advantage Benefit/Teacher Benefit über Microsoft Selbst Service

Sue Schmidt Microsoft, Oktober 2016

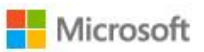

1 Office Produkte Vorlagen

#### Office für Bildungseinrichtungen

Support

Schüler/Studenten und Lehrkräfte erhalten neben den Onlineversionen von Office 1 TB kostenlosen Onlinespeicher!

Dazu benötigen Sie nur eine gültige E-Mail-Adresse Ihrer Schule.

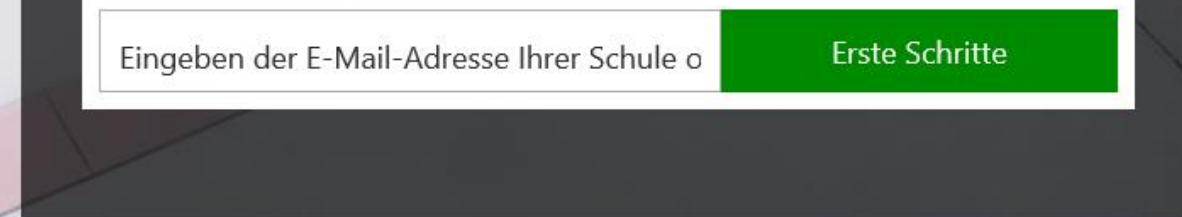

## Microsoft Selbst Service

- Einfache Provisionierung und Zuweisung von Office 365 Lizenzen, auch in gemanagter Office 365 Umgebung
- ✓ automatische Lizenzverlängerung nach einem Jahr ab Provisionierung
- Minimiert IT Admin Aufwand, auch in gemanagter Office 365 Umgebung
- Vertragsverhältnis zwischen User und Microsoft in ungemanagter Office 365 Umgebung

#### Office 365 mit und ohne Student Advantage Benefit (SAB) und Teacher Benefit (TB)

#### Emailadresse der Bildungseinrichtung

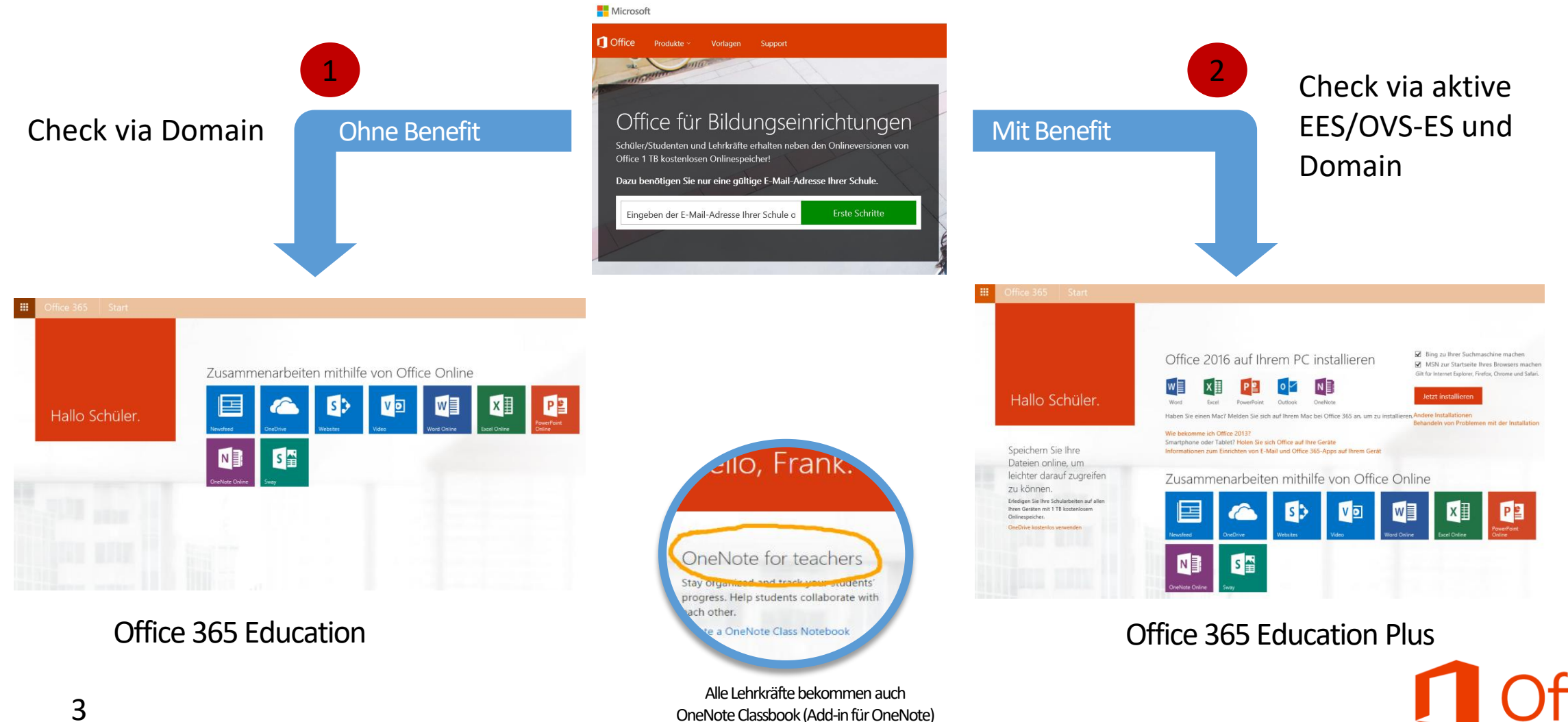

ice

#### Office 365 mit und ohne SAB/TB

Ein

Fin

Ein

Ein

Ein

Aus

Ein

Aus

Office 365 Education für Lehrpersonal/Studenten Gilt für Mitarbeiter/Lehrer/Dozenten/ Schüler/Studenten

Azure Rights Management

Verwaltung mobiler Geräte für Office 365 (Diese

Lizenzen müssen nicht einzeln zugeordnet

Office Online für Bildungseinrichtungen

SharePoint Plan 1 für Bildungseinrichtungen

Skype for Business Online (Plan 2)

Microsoft Forms (Plan 2)

Yammer for Academic

Exchange Online (Plan 1)

Microsoft Planner

Sway

werden.)

#### Office 365 Education Plus\*

für Lehrpersonal/Studenten Gilt für Mitarbeiter/Lehrer/Dozenten/ Schüler/Studenten

\*Office 365 Education + Office 365 ProPlus

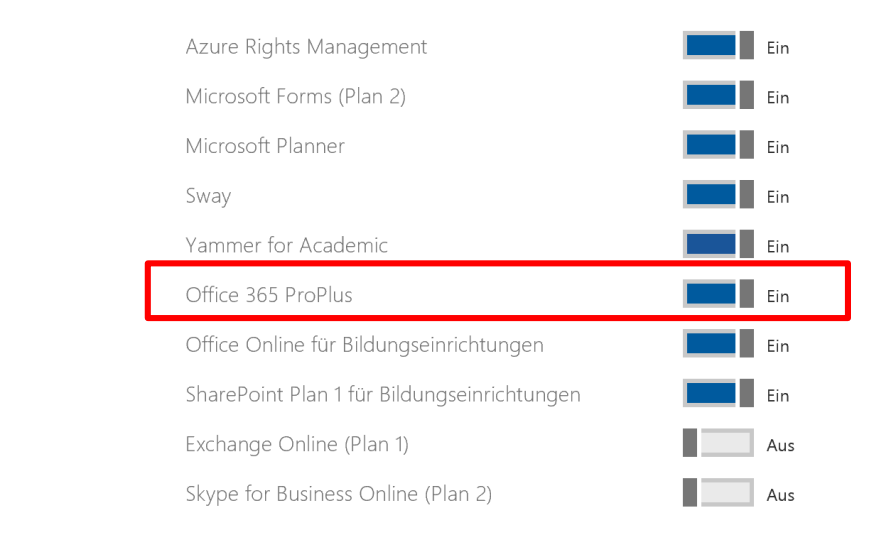

Exchange Online und Skype sind nicht automatisch über den Selbst Service aktiviert. Diese Dienste benötigen einen IT Admin, da diese Services verwaltet werden müssen.

#### Office 365 Lizenzen in gemanagter Office 365 Umgebung

#### Beispiel einer gemanagten Office 365 Umgebung

C DASHBOARD

D LIZENZEN

Zusenberg Schule (Bearbeiten)

| Name                                                    | Gültig     | Abgelaufen | Zugewiesen | Status                                                        |
|---------------------------------------------------------|------------|------------|------------|---------------------------------------------------------------|
| Exchange Online (Plan 2) für Lehrpersonal               | 1          | 0          | 1          |                                                               |
| Exchange Online (Plan 2) für Studenten                  | 1          | 0          | 0          | <b>()</b> Es wurden keine Lizenzen zugewiesen. Jetzt zuweisen |
| Office 365 Education für Lehrpersonal                   | 250        | 0          | 3          |                                                               |
| Office 365 Education für Studenten                      | 250        | 0          | 3          |                                                               |
| Office 365 Education Plus für Lehrpersonal Was ist das? | unbegrenzt | 0          | 11         |                                                               |
| Office 365 Education Plus für Studenten Was ist das?    | unbegrenzt | 0          | 3          |                                                               |
| Office 365 ProPlus für Lehrpersonal                     | 1          | 0          | 1          |                                                               |
| Office 365 ProPlus für Studenten                        | 1          | 0          | 0          | <b>1</b> Es wurden keine Lizenzen zugewiesen. Jetzt zuweisen  |
| Project Online für Lehrpersonal                         | 100        | 0          | 2          |                                                               |
| Project Online für Schüler und Studenten                | 100        | 0          | 0          | 6 Es wurden keine Lizenzen zugewiesen. Jetzt zuweisen         |

Über Microsoft Selbst Service provisioniert

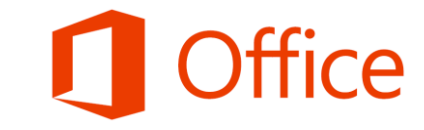

Direkt oder über Partner provisioniert

#### Szenarien für den Einsatz des Selbst Services

| Scenario                                                 | Initiate service           | Add users to service | Assign License |
|----------------------------------------------------------|----------------------------|----------------------|----------------|
| No established service<br>No account<br>No license       | Office 365                 | <b>Office 365</b>    | Office 365     |
| Existing service<br>No account<br>No license             | School <b>1</b> Office 365 | Office 365           | Office 365     |
| Existing service<br>Existing account<br>No license       | School                     | School               | Office 365     |
| Existing service<br>Existing account<br>Existing license | School                     | School               | School         |

- Neue Office 365 Umgebungen werden auf Basis der Domains erstellt
- Nutzer erstellen Office 365 Konto mit der institutionellen Emailadresse
- Berechtigte Lizenzen werden automatisch den Nutzern zugewiesen
- IT Admin kann jederzeit die Office 365 Umgebung übernehmen

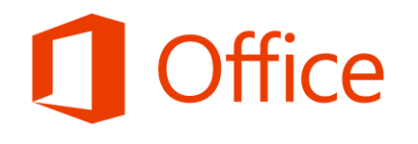

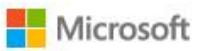

**Office** Produkte - Vorlagen

#### Office für Bildungseinrichtungen

Support

Schüler/Studenten und Lehrkräfte erhalten neben den Onlineversionen von Office 1 TB kostenlosen Onlinespeicher!

Dazu benötigen Sie nur eine gültige E-Mail-Adresse Ihrer Schule.

Eingeben der E-Mail-Adresse Ihrer Schule o

Erste Schritte

## Empfehlung

- Nutzung des Selbst Services zum Aufsetzen einer Office 365 Umgebung und Provisionierung der Office 365 Lizenzen in eine Office 365 Umgebung
- Übernahme der Office 365 Umgebung zwecks Verwaltung, z.B. Hinzufügen aller Sub-/Domains, Konfiguration der Online Dienste
- Zutrittsgewährung der und Lizenzzuweisung an User durch Aktivierung von Powershell Skripte

# Office 365 Education OHNE SAB/TB

#### 1 <u>neuer</u> Nutzer in <u>neuer ungemanagten</u> Office 365 Umgebung

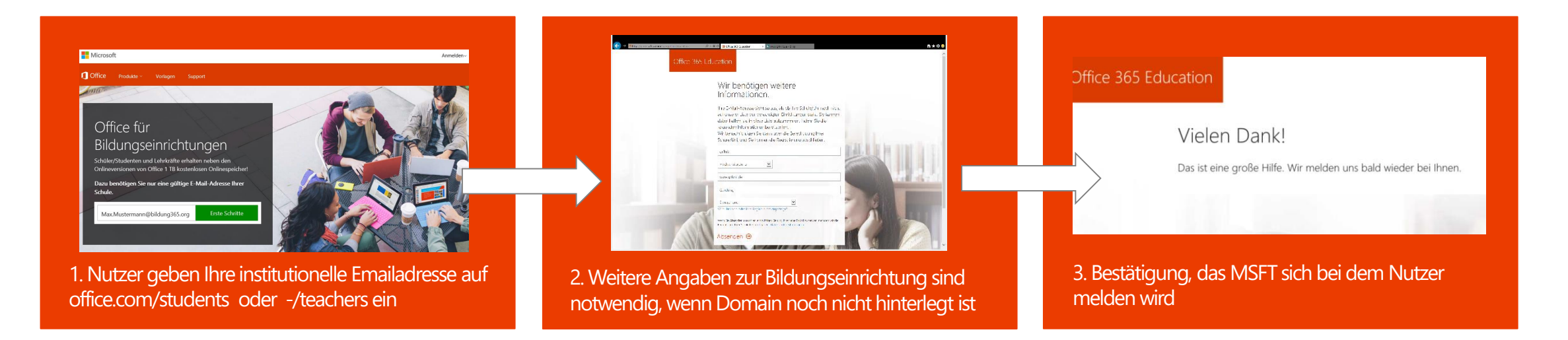

- für jede Sub-/Domain wird eine eigene Office 365 Umgebung erstellt
- User mit der selben Sub-/Domain in der Emailadresse werden der zugehörigen Office 365 Umgebung hinzugefügt
- User verifizieren ihre aktive Emailadresse, um ein Office 365 Konto in einer (neu erstellten) Office 365 Umgebung zu erstellen und sich die Dienste aus Office 365 Education selber zuzuweisen
- <u>ACHTUNG</u>: User wird nicht IT Admin der Domain, er kann nur IT Admin der Office 365 Umgebung werden. Diese Aufforderung kann aktuell nicht entfernt werden.

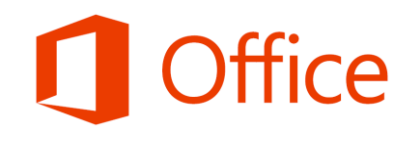

#### <u>neuer</u> Nutzer\* in <u>bestehender un-/gemanagten</u> Office 365 Umgebung

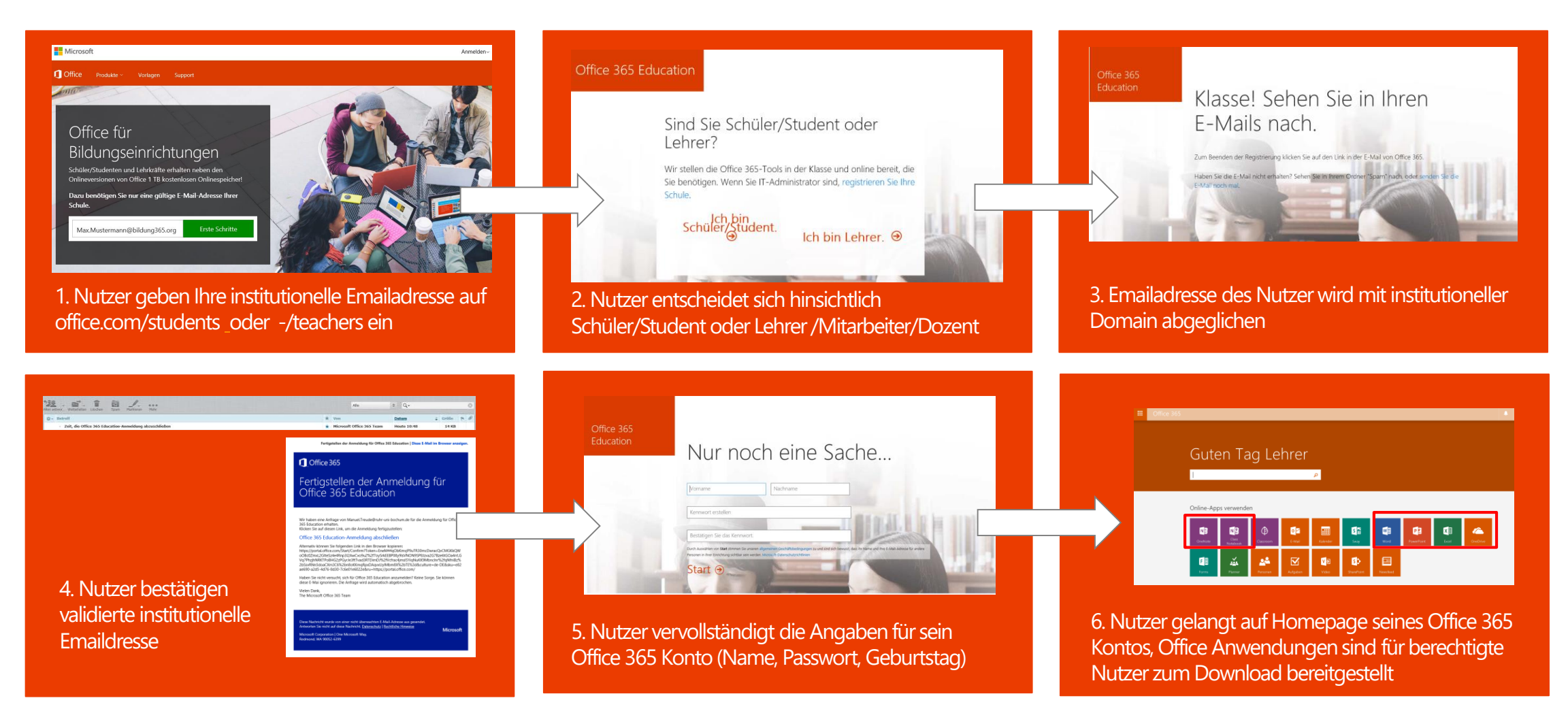

\* User hat noch kein Office 365 Konto

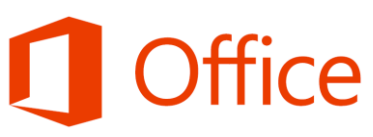

#### <u>bekannter</u> Nutzer\* in <u>bestehender un-/gemanagten</u> Office 365 Umgebung

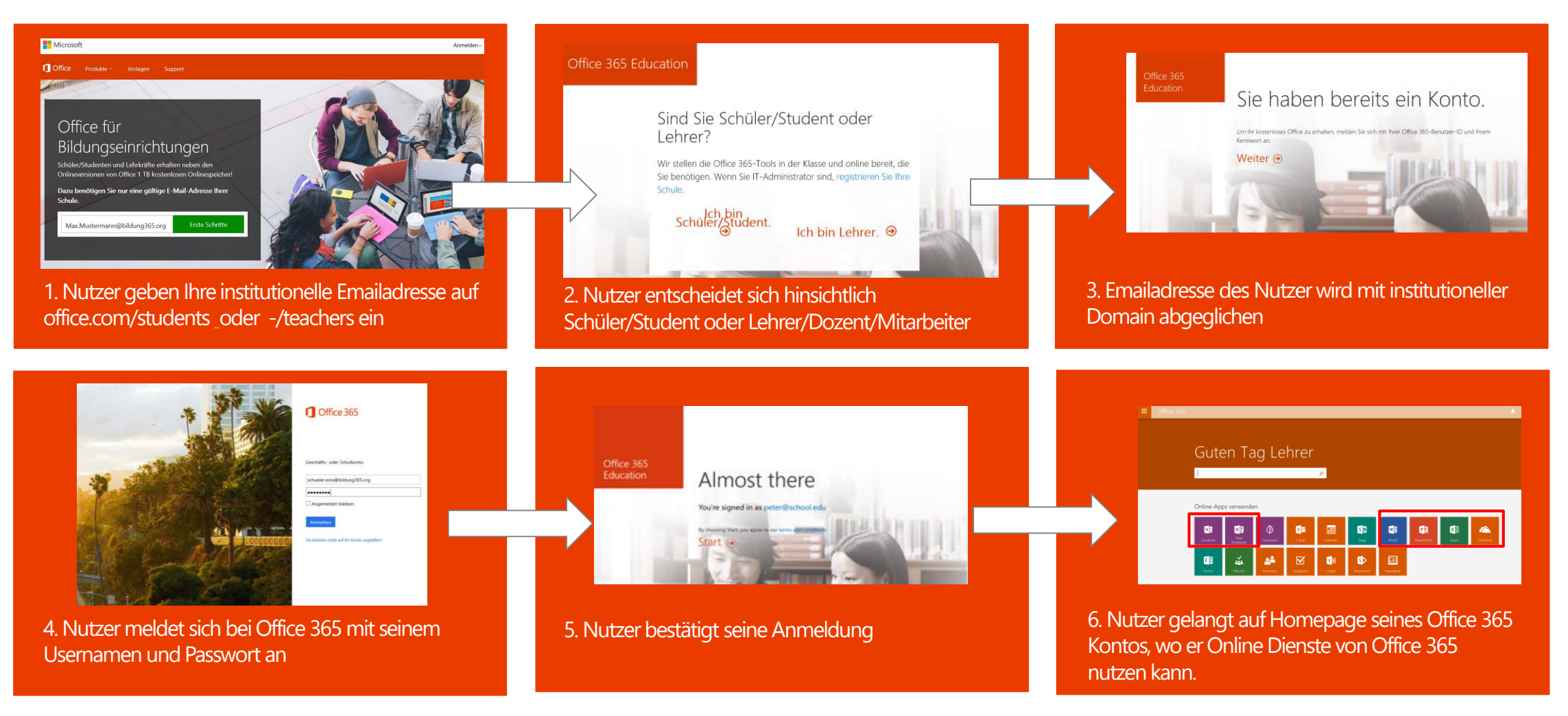

\* User hat ein Office 365 Konto

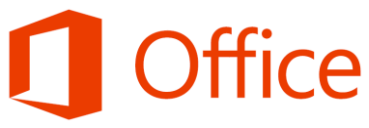

### 1 Nutzer in gemanagter Office 365 Umgebung

- ✓ keine manuelle Erstellung von Userkonten in einer gemanagten Office 365 Umgebung
- ✓ kein manuelles Zuweisung von Lizenzen

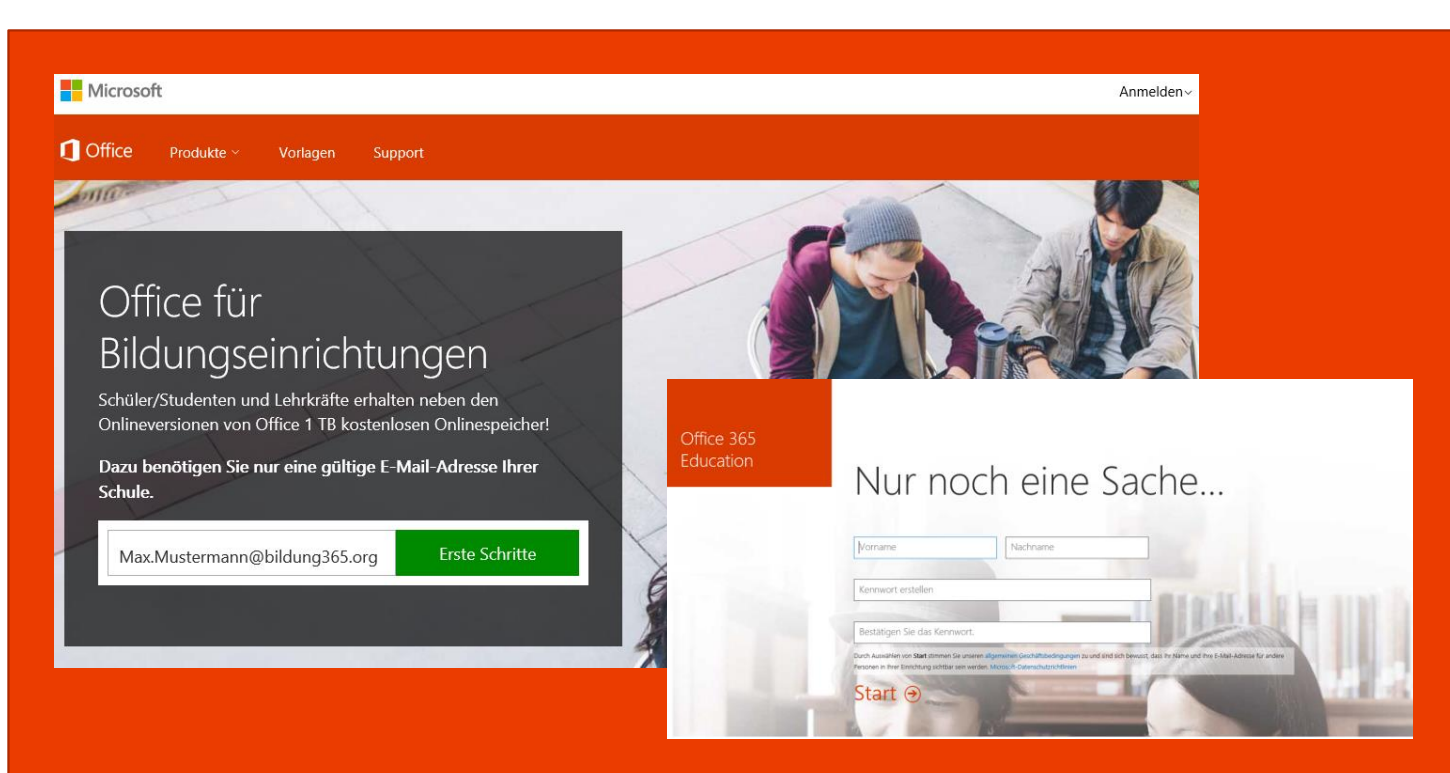

Berechtigte User melden sich mit ihrer institutionellen Emailadresse an und erstellen ein Office 365 Konto in einer gemanagten Office 365 Umgebung\*

#### \* Freischalten oder Sperren des Auto Tenant Join für neue Nutzer

Mit dem Windows PowerShell Code kann der Auto Tenant Join in einer gemanagten Office 365 Umgebung freigegeben oder gesperrt werden:

- Sperrung des Auto Tenant Join für neue Nutzer:
  - Set-MsolCompanySettings -AllowEmailVerifiedUsers \$false
- Freischaltung des Auto Tenant Join f
  ür neue Nutzer:
  - Set-MsolCompanySettings -AllowEmailVerifiedUsers \$true

Auto Tenant Join ist automatisch für alle nicht gemanagten Office 365 Umgebungen freigeschaltet, für alle gemanagten Office 365 Umgebungen gesperrt und muss durch den IT Admin der Office 365 Umgebung aktiv freigeschaltet werden

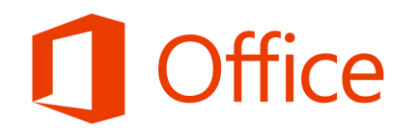

# Office 365 Education MIT SAB/TB

SAB/TB nur für Bildungseinrichtungen mit Volumenlizenzvertrag EES und OVS-ES

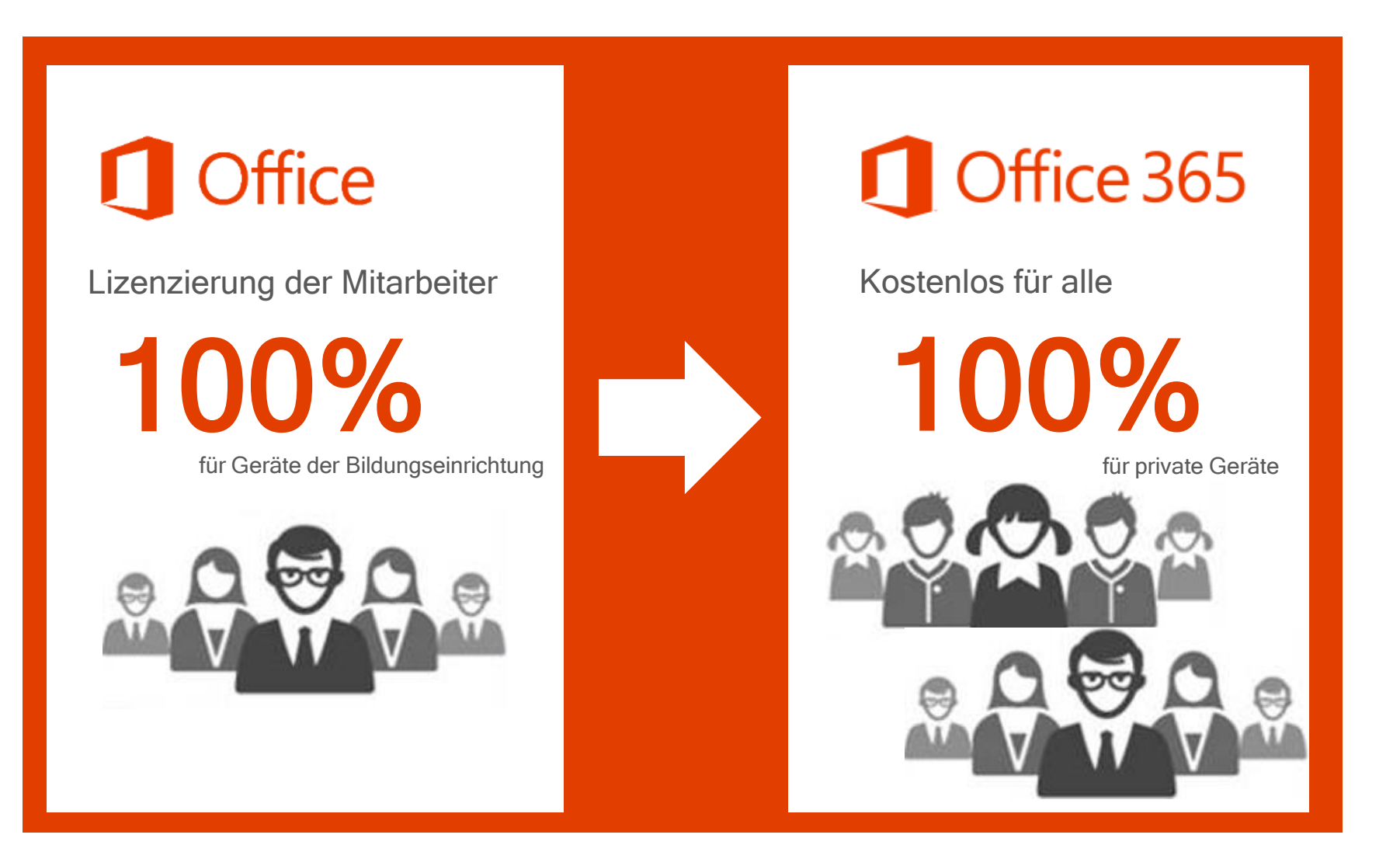

**Office** 

- ✓ Bildungseinrichtung <u>muss</u> <u>Office</u> (Office onprem oder Office 365 ProPlus) <u>einrichtungsweit</u> über <u>EES/OVS-ES</u> lizenziert haben
- ✓ User haben <u>institutionelle Emailadresse</u>
- ✓ <u>(K)eine</u> Office 365 Umgebung ist vorhanden
- ✓ <u>Domainname</u> wurde f
  ür den Microsoft Selbst Service registriert (<u>bildung@microsoft.com</u>)

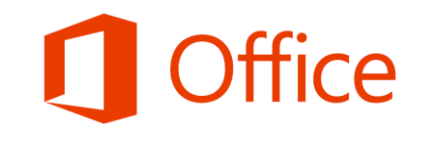

#### <u>neuer</u> Nutzer\* in <u>bestehender un-/gemanagten</u> Office 365 Umgebung

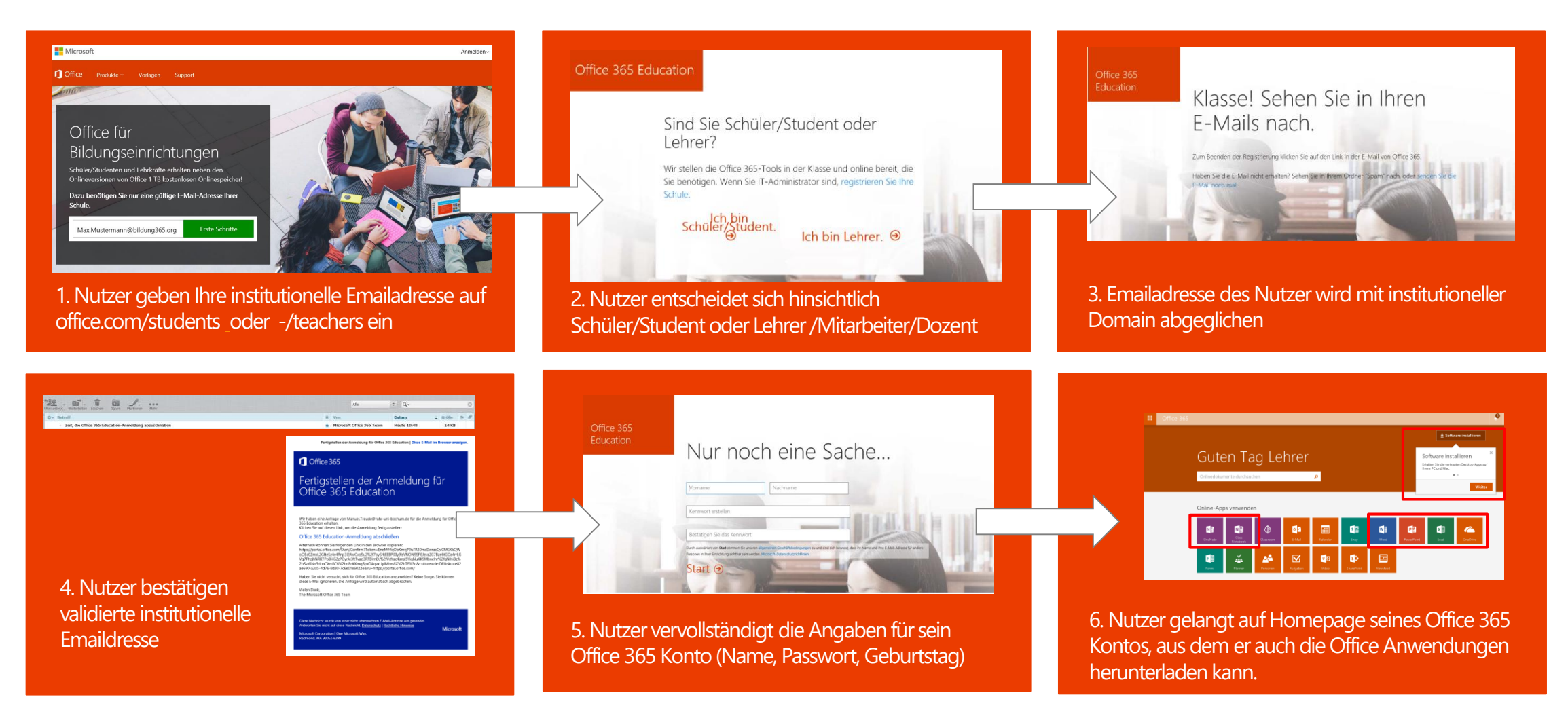

\* User hat noch kein Office 365 Konto

# **Office**

#### 2 <u>bekannter</u> Nutzer\* in <u>bestehender un-/gemanagten</u> Office 365 Umgebung

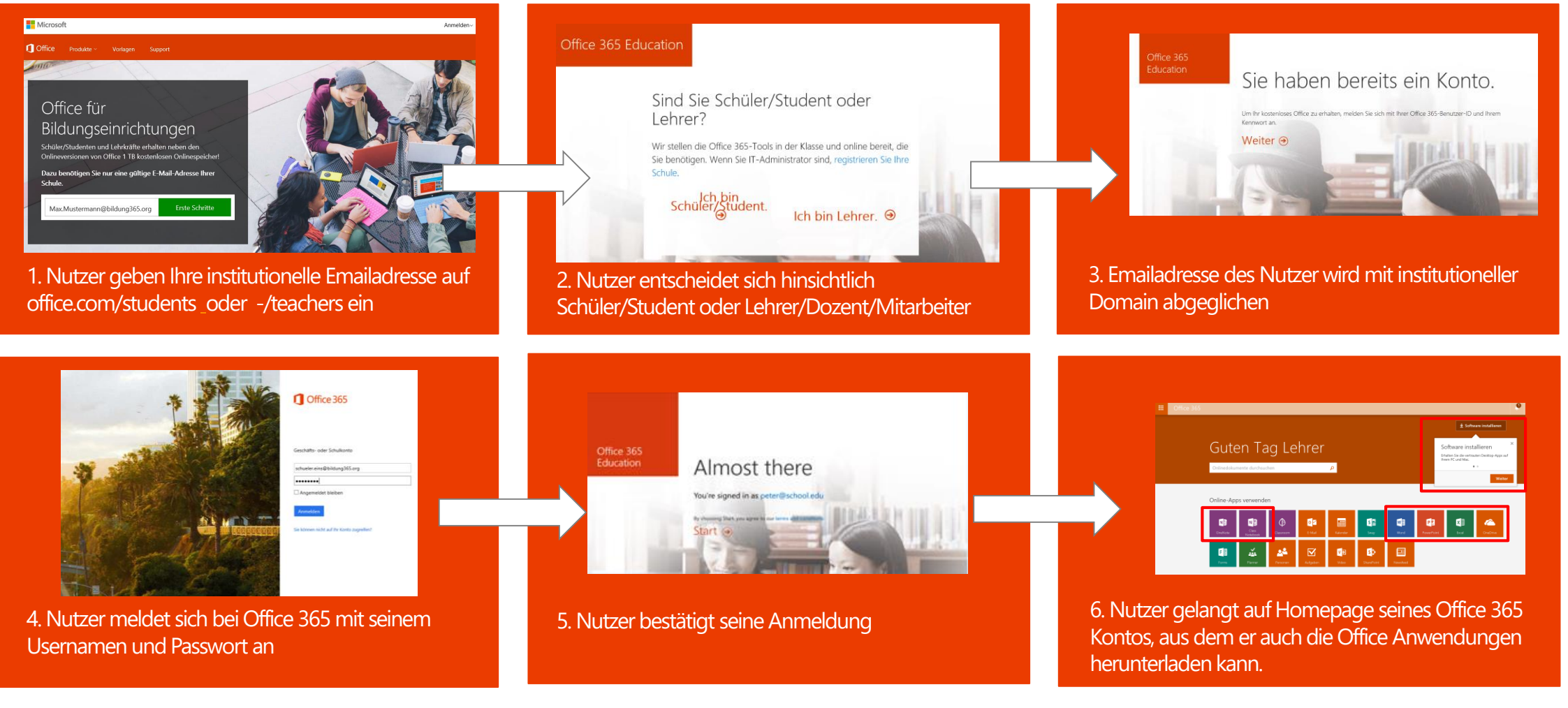

ffice

\* User hat Office 365 Konto

#### 2 Nutzern SAB/TB automatisch in gemanagter Office 365 Umgebung zuweisen

✓ keine Bestellung des SAB/TB beim Partner
 ✓ keine manuelle Zuweisung von Lizenzen

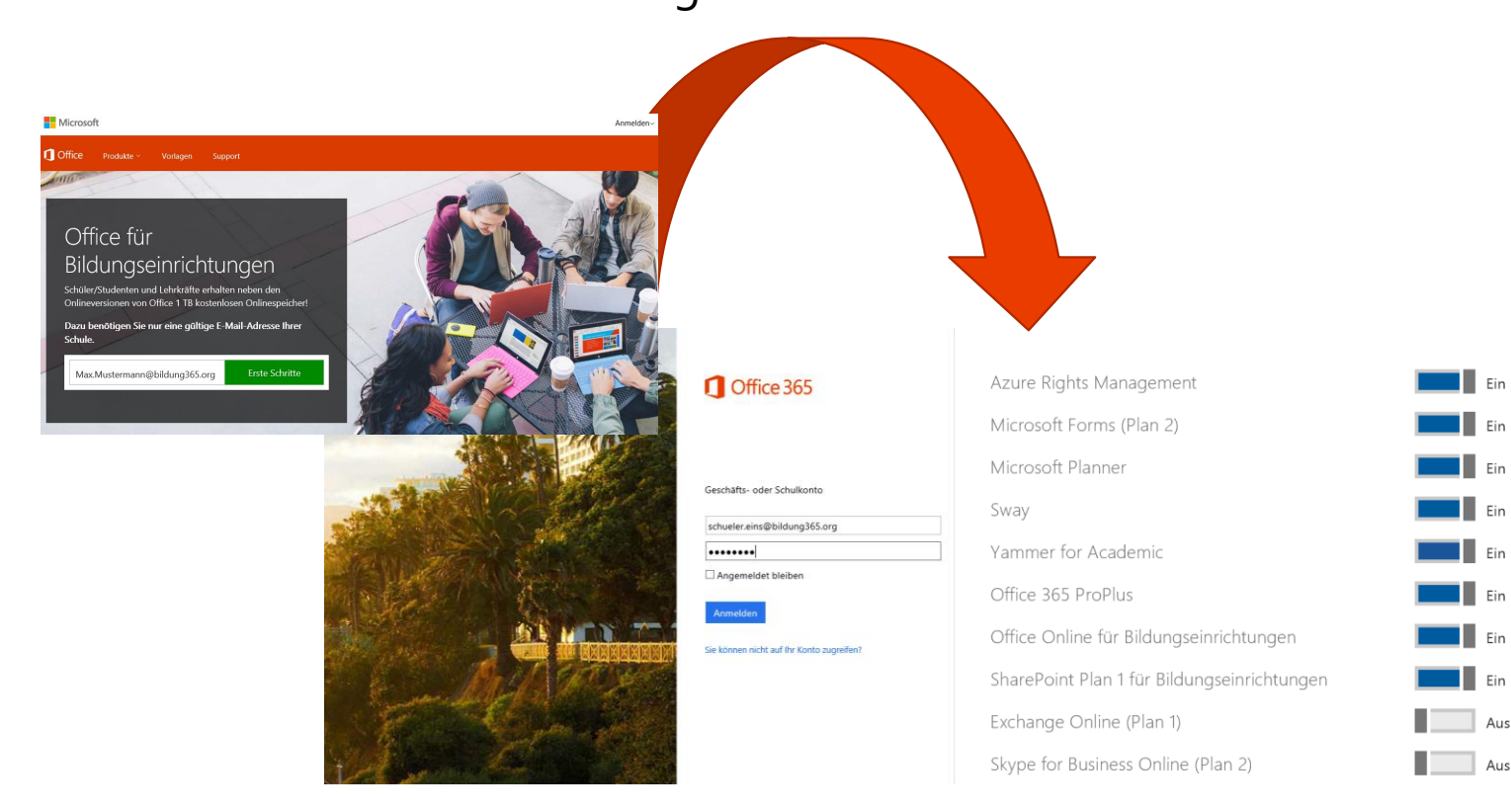

In einer ungemanagten Office 365 Umgebung werden automatisch 1Mio Lizenzen für Schüler & Studenten und 500.000 Lizenzen für Lehrkräfte, Dozenten & Mitarbeiter in die Office 365 Umgebung gespielt, sobald sich der erste Nutzer anmeldet

#### Freischaltung oder Sperrung der automatischen Lizenzzuweisung

Mit dem Windows PowerShell Code kann die automatische Lizenzzuweisung in einer gemanagten Office 365 Umgebung freigegeben oder gesperrt werden:

Sperrung der Auto Licence Join für neue Nutzer :

•Set-MsolCompanySettings -AllowAdHocSubscriptions \$false

Freischaltung der Auto Licence Join für neue Nutzer :

•Set-MsolCompanySettings -AllowAdHocSubscriptions \$true

Auto Licence Join ist automatisch für alle Office 365 Umgebungen freigeschaltet ud muss durch den IT Admin der Office 365 Umgebung aktiv gesperrt werden

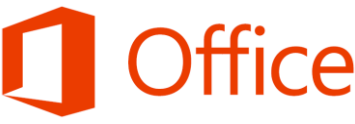

Mögliche Fehlermeldungen

#### Mögliche Fehlermeldungen für Nutzer

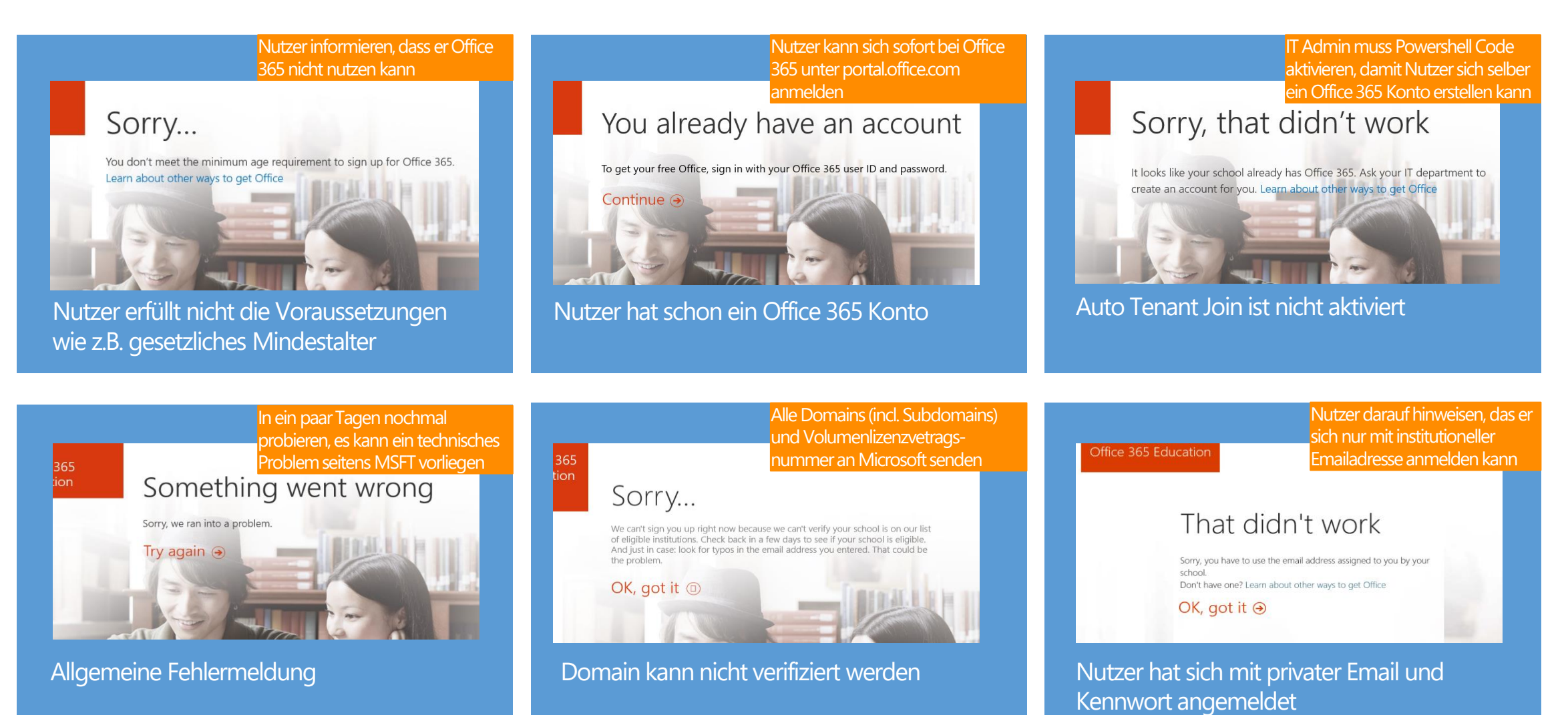

**Office** 

Übernahme ungemanagter Office 365 Umgebung

#### IT Admin möchte Office 365 Umgebung übernehmen

#### IT Admin geht auf die Webseite: www.office.com/getoffice365

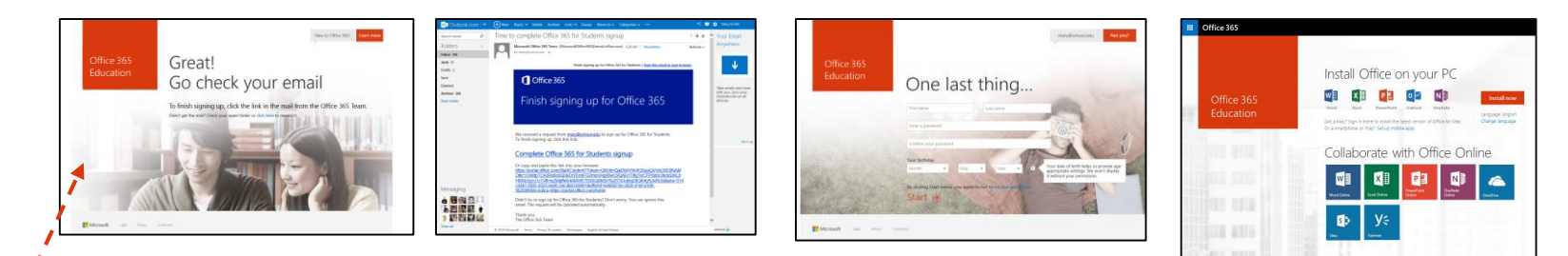

Microsoft Nach der Anmeldung muss der IT Admin die Domain als Eigentum der Bildungseinrichtung über seine Einstellungen verifizieren Office für Bildungseinrichtungen Initial Office on your PC 100 20 100 n Sie nur eine gültige E-Mail-Adresse Ibr Collaborate with Office Online • Sind Sie Schüler/Student oder Tables Inc. Lehrer? Wir stellen die Office 365-Tools in der Klasse und online bereit, die Office SHL Manadara Sie benötigen. Wenn Sie IT-Administrator sind, registrieren Sie Ihre Schule without the same they want Ich bin Lehrer. Θ To see the second B Windowski (1998) the first second local distance of the second Verily @

. Office 105 activity. Office 183 patients ----------contacts an effective

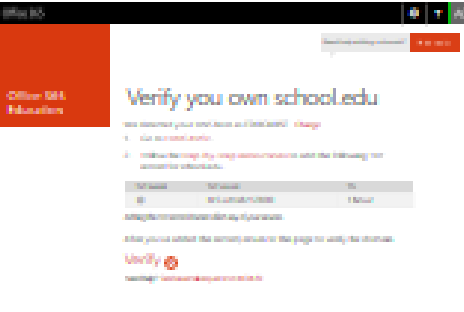

| afie 85    | 4 T 80                                                                                                    |
|------------|----------------------------------------------------------------------------------------------------|
| Office 194 | Concernate dutiences                                                                                                    |
| Blaatin    | Control of the second second s |
|            |                                                                                                    |
|            |                                                                                                    |
|            |                                                                                                    |

https://support.office.com/en-us/article/Office-365-Education-Self-Sign-up-Technical-FAQ-7fb1b2f9-94c2-4cbb-b01e-a6eca34261d6?ui=en-US&rs=en-US&ad=US https://support.office.com/en-us/article/Office-365-Education-Self-Sign-up-Technical-FAQ-7fb1b2f9-94c2-4cbb-b01e-a6eca34261d6?ui=en-US&rs=en-US&ad=US#BKMK ManageTenantProcess

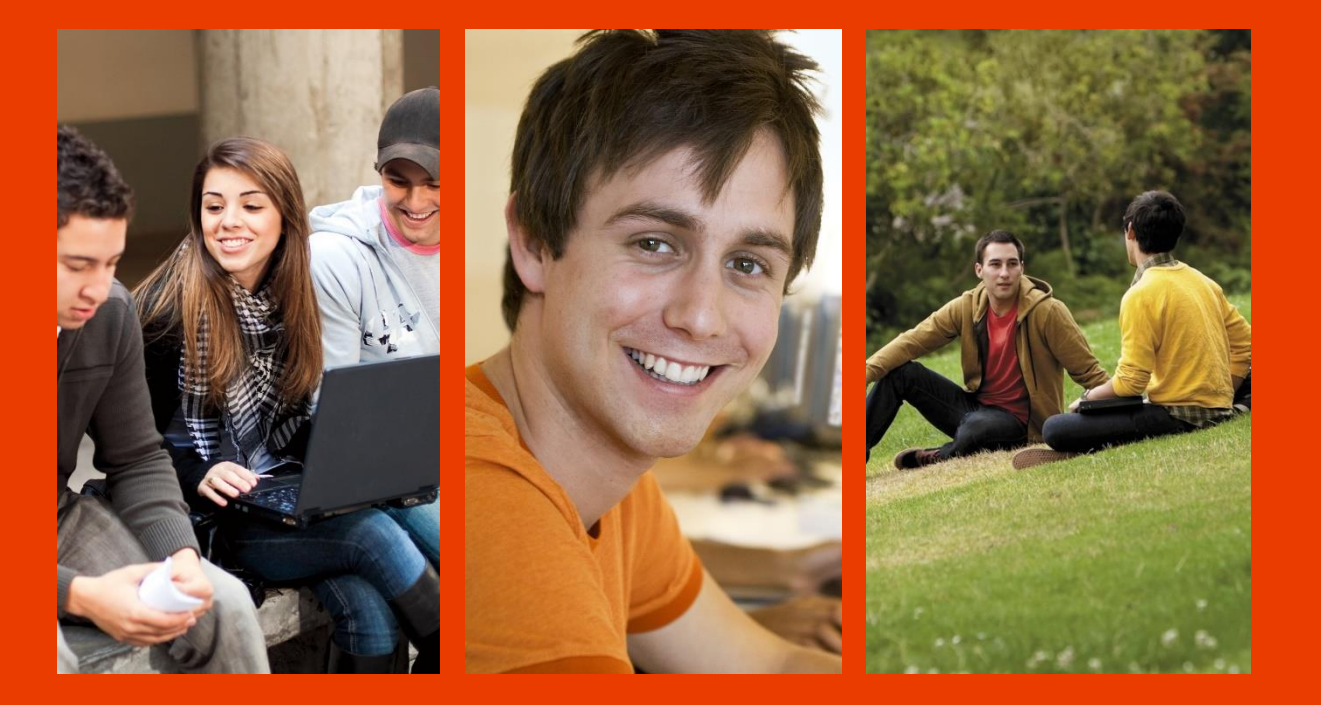

Microsoft Deutschland GmbH Walter-Gropius-Straße 5 80809 München <u>www.microsoft.com/germany</u>

© 2016 Microsoft Corporation. All rights reserved. Microsoft, Windows, Windows Vista and other product names are or may be registered trademarks and/or trademarks in the U.S. and/or other countries. The information herein is for informational purposes only and represents the current view of Microsoft Corporation as of the date of this presentation. Because Microsoft must respond to changing market conditions, it should not be interpreted to be a commitment on the part of Microsoft, and Microsoft cannot guarantee the accuracy of any information provided after the date of this presentation. MICROSOFT MAKES NO WARRANTIES, EXPRESS, IMPLIED OR STATUTORY, AS TO THE INFORMATION IN THIS PRESENTATION.